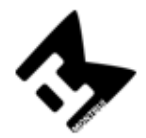

## SORTIDA/EXCURSIÓ 1r Batxillerat

Ens plau indicar el programa de l'activitat Barcelonada 2023.

Se sortirà el **16 de febrer del 2023 a les 8:00** de davant de l'institut i es tornarà el mateix dia aproximadament entre les 14:00 i les 15:00.

Programa de l'activitat:

L'objectiu de l'activitat és conèixer Barcelona i realitzar una sèrie de proves de caràcter competencial. Els alumnes hauran de localitzar punts coneguts de la ciutat utilitzant mapes amb els seus dispositius mòbils habituals. Es tracta de fer fotografies amb les aplicacions instagram, Twiter i d'altres tot seguint les instruccions d'uns targetons que se'ls proporcionarà

És important saber que els vostres fills/es s'hauran de desplaçar per la ciutat en grups de 4, sense professor acompanyant. Hauran de seguir una ruta que ells mateixos hauran dissenyat d'acord amb els 5 punts que hauran de localitzar. Els professors estarem localitzables i farem el el seguiment de les rutes mitjançant l'aplicació Life360 des d'un centre de control. També els proporcionarem un número de telèfon mòbil per si algun grup el necessita durant el desenvolupament de l'activitat.

El lloc on s'iniciarà l'activitat es l'Arc de Triomf de Barcelona, on se'ls donarà el material i l'activitat començarà a les 9:45.

El preu de la sortida és de 14 euros.

El concepte per fer el pagament és Barcelonada 2023" i la data màxima per fer el pagament és el 20 de gener del 2023.

## FORMES DE PAGAMENT

- 1. Accedim a la web del centre <u>https://agora.xtec.cat/iesmontbui/</u>
- 2. Fem clic a la icona "pagament online" (a dalt, a la dreta).
- 3. Al desplegable "Selecciona l'activitat" triem l'opció corresponent.
- 4. Si cal, indiquem la quantitat a abonar. Si ja hi figura, no s'ha de fer aquest pas.
- 5. Escrivim el nom i cognoms de l'alumne o de l'alumna.
- 6. Seleccionem el curs i el grup. Si no coneixem alguna dada, seleccionem l'interrogant, ja que és obligatori triar una opció.
- Seleccionem l'ensenyament (ESO/BATX/PFI). Si no sabem l'ensenyament, seleccionem l'interrogant, ja que és obligatori triar una opció. Aquest és un exemple de com quedarà la pantalla:

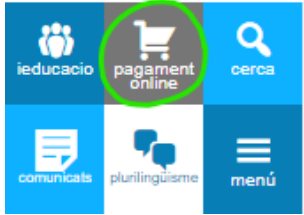

| JUL | Departament d'Educació |
|-----|------------------------|
|     | Institut Montbui       |

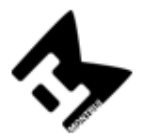

| Selecciona l'activitat:                                 |   |
|---------------------------------------------------------|---|
| Quotes material i AMPA Curs 2020-2021 (Tots els cursos) | ~ |
| Import: (48,00                                          |   |
| Nom i cognoms de l'alumne:                              |   |
| Gabriel García Márquez                                  |   |
| Curs i grup:                                            |   |
| (Fer el pagament)                                       |   |

- 8. Cliquem a "Fer el pagament".
- 9. Omplim les dades de la plataforma bancària.
- 10. Rebem la confirmació de pagament del banc.

| Detalls del pagament |                         |
|----------------------|-------------------------|
| Import:              | 1,00 €                  |
| Comerç:              | IES MONTBUI<br>(ESPAÑA) |
| Terminal:            | 350307120-1             |
| Ref. comanda:        | 1590078010              |
| Data:                | 21/05/2020 18:21        |